# Configuring a Connection between WinCC flexible Runtime (PC/Panel) and a SIMATIC S7-300/S7400 via PROFIBUS

WinCC flexible

# FAQ • June 2010

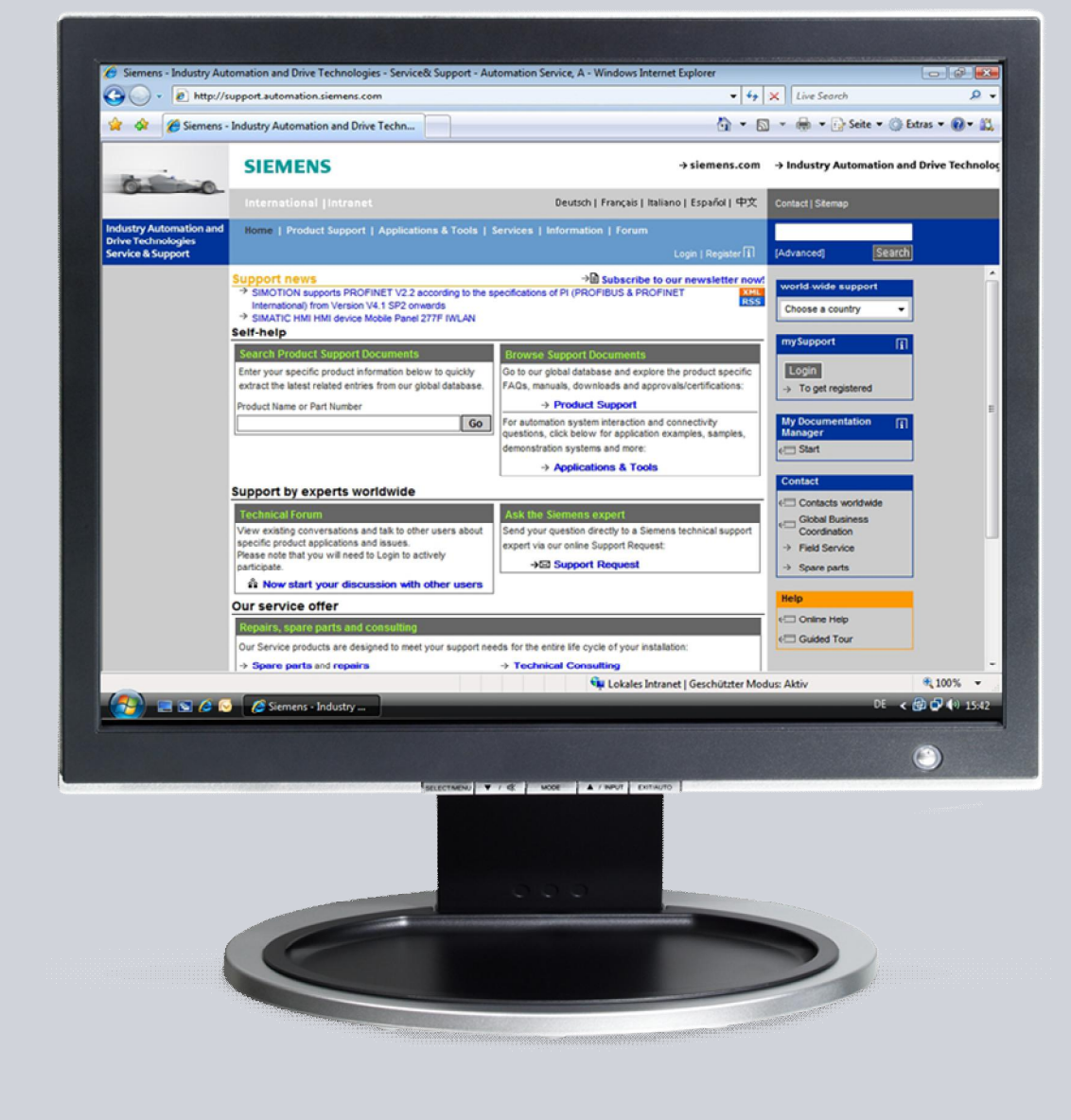

# Service & Support

Answers for industry.

# **SIEMENS**

This entry originates from the Service&Support Portal of Siemens AG, Sector Industry, Industry Automation and Drive Technologies. The conditions of use specified there apply (<u>www.siemens.com/nutzungsbedingungen</u>).

Go to the following link to download this document. http://support.automation.siemens.com/WW/view/de/<Beitrags-Nr>

## Question

How do you configure a connection between WinCC flexible Runtime (PC/Panel) and a SIMATIC S7-300/S7400 via PROFIBUS?

### Answer

Follow the instructions and notes listed in this document for a detailed answer to the above question.

## Contents

| 1                      | Introduction                                                                                                    | 4                            |
|------------------------|----------------------------------------------------------------------------------------------------|------------------------------|
| 2<br>2.1<br>2.2        | Preliminary Considerations<br>When should you use an HMI station and when a PC station?<br>Which PROFIBUS CP should you select?                                           | 4<br>4<br>5                  |
| 3<br>3.1<br>3.2        | Connecting a Panel via PROFIBUS<br>Requirements<br>Configuration in STEP 7 and WinCC flexible as well as on the<br>panel                                                  | 6<br>6<br>7                  |
| 4<br>4.1<br>4.2<br>4.3 | Connecting a WinCC flexible Runtime to SIMATIC S7-300/400<br>Without Station Configuration Editor<br>Requirements<br>Connecting an HMI station<br>Connecting a PC station | . 10<br>. 10<br>. 10<br>. 10 |
| 5                      | Connecting a WinCC flexible Runtime to SIMATIC S7-300/400 With Station Configuration Editor                                                                               | .19                          |
| 5.2<br>5.3             | Connecting an HMI station<br>Connecting a PC station                                                                                                    | . 19<br>. 19<br>. 25         |

## 1 Introduction

The FAQ describes how to establish a connection between a panel or a PC Runtime and an S7-300 or S7-400 controller via MPI/PROFIBUS DP.

**Note** Information on connecting PC Runtime or panels to an S7-300/400 via Ethernet is available in Entry ID: <u>24109937</u>.

## 2 Preliminary Considerations

# 2.1 When should you use an HMI station and when a PC station?

#### **HMI Station**

You should use an HMI station if you want to connect the PC Runtime or an operator panel to an S7 controller and do not wish to use any software PLC.

If, for example, you want to use WinAC or OPC, you must use a PC station, because an HMI station does not support this.

#### **PC Station**

You should use a PC station if another application on the same PC is using the same communication channel. If, for example, you are working with WinAC, you must use a PC station.

## 2.2 Which PROFIBUS CP should you select?

#### **PC Runtime**

The following communication processors are released and should be used for connecting a PC Runtime to a controller:

- CP5711
- CP 5512
- CP 5611 A2
- CP 5621
- CP 5613 A2
- CP 5614 A2
- Exception: for Microbox 420/427 and Panel PC 477/677 via the internal MPI/DP interface.

#### Panels

The "IF1B MPI/DP" CP is to be used for all connections of panels to a controller. The "IF1B MPI/DP" CP is released only for connections with panels.

**Note** The communication driver for communication on SIMATIC S7-200 and on SIMATIC S7-300/400 is supplied together with WinCC flexible and is installed automatically.

Special blocks for the connection are not necessary in the controller.

Information on connecting S7-200 and WinCC flexible is available in Entry ID: <u>28263099</u>.

# 3 Connecting a Panel via PROFIBUS

### 3.1 Requirements

#### Software

- WinCC flexible compact, standard or advanced
- STEP 7 as from V5.3
- STEP 7 project with PROFIBUS connection

**Note** The SIMATIC software components released for SIMATIC WinCC flexible are given in Entry ID <u>22635649</u>.

#### **Operator Panels**

- KTP600 Basic color DP<sup>1</sup>
- KTP1000 Basic color DP<sup>1</sup>
- OP73<sup>2</sup>
- OP77A, OP77B<sup>3</sup>
- TP170A, TP177A<sup>3</sup>
- TP170B, TP177B<sup>3</sup>
- TP177B 4" Widescreen <sup>1</sup>
- OP170B, OP177B<sup>3</sup>
- Mobile Panel 170, Mobile Panel 177 DP<sup>3</sup>
- Mobile Panel 277<sup>2</sup>
- TP270, TP277<sup>2</sup>
- OP270, OP277<sup>2</sup>
- MP177<sup>1</sup>
- MP270B, MP277<sup>2</sup>
- MP370, MP377<sup>2</sup>

<sup>&</sup>lt;sup>1</sup> Configuration possible as from WinCC flexible 2008

<sup>&</sup>lt;sup>2</sup> Configuration possible as from WinCC flexible 2005 SP1

<sup>&</sup>lt;sup>3</sup> Configuration possible as from WinCC flexible 2005

# 3.2 Configuration in STEP 7 and WinCC flexible as well as on the panel

Proceed as follows to establish a connection between an S7-300/400 and a panel.

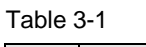

| No. | Procedure                                                                                                    |  |  |
|-----|----------------------------------------------------------------------------------------------------|--|--|
| 1.  | Configuration in STEP 7                                                                                                    |  |  |
|     | Open a STEP 7 project with PROFIBUS connection or create a new project.                                                      |  |  |
| 2.  | Add and configure a SIMATIC HMI station                                                                                      |  |  |
|     | Add a SIMATIC HMI station via "Insert > Station > SIMATIC HMI Station".                                                      |  |  |
|     | <ul> <li>In the dialog that opens, you select the relevant HMI operator panel - this case<br/>an MP277 10" Touch.</li> </ul> |  |  |
|     | Figure 3-1                                                                                                    |  |  |
|     | SIMATIC Manager - [S7300_Profibus_WinCCflex C:\Program Files\Siemens\Step7\s7proj\S7_Pro1]                                   |  |  |
|     |                                                                                                    |  |  |
|     | ST300_Profibus_WinCCflex SIMATIC 300-Station PROFIBUS(1)                                                                     |  |  |
|     | E I SIMATIC 300-Station                                                                                                    |  |  |
|     | Properties - WinCC flexible RT                                                                                               |  |  |
|     | General Device type                                                                                                    |  |  |
|     | Select device by name and version                                                                                            |  |  |
|     | Mobile Panel     A                                                                                                    |  |  |
|     | ⊕-Panels                                                                                                    |  |  |
|     | States Team                                                                                                    |  |  |
|     | ⊡-270 ( <sup>#</sup> Tauch                                                                                                   |  |  |
|     |                                                                                                    |  |  |
|     | - MP 270 10" Touch                                                                                                    |  |  |
|     |                                                                                                    |  |  |
|     | MP 277 10" Key                                                                                                    |  |  |
|     | ± 370                                                                                                    |  |  |
|     | SIMATIC C7      Sinumerik                                                                                                    |  |  |
|     | Device version                                                                                                    |  |  |
|     | Additional operating devices                                                                                                 |  |  |
|     | OK Cancel Help                                                                                                    |  |  |
| 1   |                                                                                                    |  |  |

| No. | Procedure                                                                                                    |
|-----|----------------------------------------------------------------------------------------------------|
| 3.  | <ul> <li>Open the HMI configuration</li> <li>Mark the HMI station in the left project window.</li> <li>Open the configuration of the HMI station by double-clicking on "Configuration".</li> <li>The Hardware Configuration of the HMI station opens.</li> <li>Double-click on "IF1B MPI/DP" on the mounting channel (here slot 4).</li> <li>Network "IF1B MPI/DP" with the PROFIBUS interface type of the S7 controller by configuring with the IP address and appropriate subnetwork address.</li> </ul> |
|     | Figure 3-2                                                                                                    |
|     | <ul> <li>Save and compile the configuration.</li> <li>Close the HMI station's hardware configuration and return to the SIMATIC Manager.</li> <li>Note</li> <li>If you set a baud rate of 1.5 Mbaud for OP 73 or OP 77A, the highest station address must be less than or equal to 63.</li> <li>If you connect a TP 170A to a SIMATIC S7 via PROFIBUS DP with a baud rate of 1.5 Mbaud, the highest station address (HSA) values must be less than or equal to 63.</li> </ul>                               |

| No. | Procedure                                                                                                    |
|-----|----------------------------------------------------------------------------------------------------|
| 4.  | <ul> <li>Set the interface in WinCC flexible</li> <li>In the SIMATIC Manager, navigate via the SIMATIC HMI station to "WinCC flexible RT &gt; Communication &gt; Connections". In the right project window, double-click on "Connections". WinCC flexible ES opens.</li> <li>The PROFIBUS connection configured in the Hardware Configuration is transferred automatically to WinCC flexible ES if a SIMATIC HMI station has been configured.</li> <li>Activate the connection by the setting "On" for the "Active" parameter.</li> </ul>                                                                                                    |
|     | Figure 3-3         Image: Image: Ima |
| 5.  | Load the WinCC flexible project into the operator panel.                                                                                                    |

How many simultaneously active controller connections can be configured for a panel is described in Entry ID <u>15363798</u>.

#### Note

How any number of controllers can be addressed one after the other is described in Entry ID  $\underline{35508221}$ .

# 4 Connecting a WinCC flexible Runtime to SIMATIC S7-300/400 Without Station Configuration Editor

### 4.1 Requirements

- WinCC flexible Advanced
- STEP 7 as from V5.3
- PC with PROFIBUS CP (in the example: CP5512)
- STEP 7 project with PROFIBUS connection

## 4.2 Connecting an HMI station

Proceed as follows to establish a connection between an S7-300/400 and a WinCC flexible PC Runtime (HMI station).

Table 4-1

| No. | Procedure                                                                                                    |
|-----|----------------------------------------------------------------------------------------------------|
| 1.  | <ul><li>Configuration in STEP 7</li><li>Open a STEP 7 project with PROFIBUS connection or create a new project.</li></ul>                                                                                       |
| 2.  | <ul> <li>SIMATIC HMI station</li> <li>Add a SIMATIC HMI station via "Insert &gt; Station &gt; SIMATIC HMI Station".</li> <li>In the dialog that opens you select the SIMATIC HMI station.</li> </ul> Figure 4-1 |

**Note** The SIMATIC software components released for SIMATIC WinCC flexible are given in Entry ID <u>22635649</u>.

| No. | Procedure                                                                                                    |
|-----|----------------------------------------------------------------------------------------------------|
|     | SIMATIC Manager _ [\$7300_Profibus_WinCcflex ~ C:VProg<br>F to Edit Treet RC Vew Options Window Help<br>Statistic 305 station<br>Statistic 305 station<br>ST software<br>ST software<br>ST software<br>ST software<br>Statistic 5-Satistic<br>Statistic 5-Satistic<br>S |
|     | General Device type Select device by name and version  Multiple Danel  Multiple Danel  Multipl                                                                                                    |
|     | Select "WinCC flexible Runtime" in the dialog that opens.                                                                                                    |
| 3.  | <ul> <li>Open the HMI station configuration.</li> <li>Mark the HMI station.</li> <li>Open the configuration of the HMI station by double-clicking on "Configuration".</li> </ul>                                                                                                    |
| 4.  | <ul> <li>Incorporate "CP5512".</li> <li>Insert the "CP5512" module from the hardware catalog into any available slot of the HMI station's rack.</li> <li>The "CP5512" module is located in the hardware catalog under "SIMATIC HMI Station &gt; CP PROFIBUS &gt; CP5512".</li> </ul>                                                                                                    |
| 5.  | <ul> <li>Object properties "CP5512".</li> <li>Define the parameters for the interface under "General &gt; Interface &gt; Properties &gt; Parameters".0</li> <li>Network the CP5512 with the "PROFIBUS" network of the S7-300/S7-400 controller.</li> <li>Under "Address" you select a valid PROFIBUS address for the HMI station.</li> <li>Acknowledge the settings with the "OK" button.</li> <li>Save and compile the PC station via "Station &gt; Save and compile".</li> <li>Close the Hardware Configuration of the HMI station.</li> </ul>                                                                                                    |
|     | Figure 4-2                                                                                                    |

| Properties - PROFIBUS interface CP 5512 (R0/S2)<br>General Parameters<br>Address:<br>Highest address: 126<br>Transmission rate: 1.5 Mbps<br>Subnet:<br>not networked<br>PROFIBUS(1)<br>1.5 Mbps                                                                                                    | New<br>Properties<br>Dejete                                                                                                    |
|----------------------------------------------------------------------------------------------------|----------------------------------------------------------------------------------------------------|
| OKCar                                                                                                    | ncel Help                                                                                                    |
| <ul> <li>Setting the PG/PC interface on the Runtime PC</li> <li>Open the PG/PC interface via your Runtime computer's Co</li> <li>Under "Interface Parameter Assignment Used" use the sett (STEP 7)&gt; CP5512 (PROFIBUS)".</li> <li>Open the properties of the interface parameterization selec</li> <li>Under "Address", you set the same PROFIBUS address as CP in the Hardware Configuration of the HMI station.</li> <li>Check the network parameters and change them if necessar must match across stations.</li> </ul> | ntrol Panel.<br>ing "S7ONLINE<br>ted.<br>you assigned to the<br>ary. These values                                                                                                    |
|                                                                                                    | Properties - PROFIBUS Interface CP 3512 (k0/52)         General Parameters         Address:         Highest address:         126         Transmission rate:         1.5 Mbps         Subnet:         Image: not networked Image: not networked Image: not net |

| No. | Procedure                                                                                                    |
|-----|----------------------------------------------------------------------------------------------------|
|     | Set PG/PC Interface                                                                                                    |
|     | Access Path LLDP                                                                                                    |
|     | Access Point of the Application:                                                                                                    |
|     | S70NLINE (STEP 7)> CP5512(PROFIBUS)                                                                                                    |
|     | (Standard for STEP 7)                                                                                                    |
|     | Interface Parameter Assignment Used:                                                                                                    |
|     | CP5512(PR0FIBUS)                                                                                                    |
|     |                                                                                                    |
|     |                                                                                                    |
|     | ISO Ind. Ethernet -> Marvell Yukon 🗸 Delete                                                                                                    |
|     |                                                                                                    |
|     | (Parameter assignment of your<br>communications processor CP5512 for a<br>PROFIBUS network)<br>Interfaces<br>Add/Remove: Sele <u>c</u> t                                     |
|     | OK Cancel Help                                                                                                    |
|     | Note                                                                                                    |
|     | You can select a different access point instead of "S7ONLINE"; however, the access point selected must be specified in WinCC flexible ES under "Communication > Connection". |
| 7.  | Set the interface in WinCC flexible                                                                                                    |
|     | <ul> <li>In the SIMATIC Manager, navigate via the SIMATIC HMI station to "WinCC<br/>flexible RT &gt; Communication &gt; Connections".</li> </ul>                             |
|     | • In the right project window, double-click on "Connections".                                                                                                    |
|     | WinCC flexible ES opens.                                                                                                    |
|     | <ul> <li>The PROFIBUS connection configured in the hardware configuration is<br/>transferred automatically to WinCC flexible ES.</li> </ul>                                  |
|     | • Activate the connection by the setting "On" for the "Active" parameter.                                                                                                    |
|     | Figure 4-4                                                                                                    |

|                             |                       |                                                                                                    |                                                                                                    | Procedu                                                                                                    | ire                                                                                                    |                                                                                                    |                                                                                                    |                                                                                                    |
|-----------------------------|-----------------------|----------------------------------------------------------------------------------------------------|----------------------------------------------------------------------------------------------------|----------------------------------------------------------------------------------------------------|----------------------------------------------------------------------------------------------------|----------------------------------------------------------------------------------------------------|----------------------------------------------------------------------------------------------------|----------------------------------------------------------------------------------------------------|
| Bild_1 "Con                 | inections             |                                                                                                    |                                                                                                    |                                                                                                    |                                                                                                    |                                                                                                    |                                                                                                    |                                                                                                    |
|                             |                       |                                                                                                    |                                                                                                    |                                                                                                    |                                                                                                    |                                                                                                    | CONNECLI                                                                                                    | ION                                                                                                    |
| Name                        | Active                | ommunication driver                                                                                                    | Station                                                                                                    | Partner                                                                                                    | Node                                                                                                    | Online                                                                                                    | Comment                                                                                                    |                                                                                                    |
| Verbindung_1                | On 🗾 🖬                | MATIC 57 300/400                                                                                                    | <ul> <li>\\$7300_Profibus</li> </ul>                                                                                                    | CPU 317-2PN/DP                                                                                                    | MPI/DP                                                                                                    | • On                                                                                                    | •                                                                                                    |                                                                                                    |
|                             |                       |                                                                                                    |                                                                                                    |                                                                                                    |                                                                                                    |                                                                                                    |                                                                                                    |                                                                                                    |
|                             |                       |                                                                                                    |                                                                                                    |                                                                                                    |                                                                                                    |                                                                                                    |                                                                                                    |                                                                                                    |
|                             |                       |                                                                                                    |                                                                                                    |                                                                                                    |                                                                                                    |                                                                                                    |                                                                                                    |                                                                                                    |
|                             |                       |                                                                                                    |                                                                                                    |                                                                                                    |                                                                                                    |                                                                                                    |                                                                                                    |                                                                                                    |
|                             |                       |                                                                                                    |                                                                                                    |                                                                                                    |                                                                                                    |                                                                                                    |                                                                                                    |                                                                                                    |
| Parameters Are              | a pointer             |                                                                                                    |                                                                                                    |                                                                                                    |                                                                                                    |                                                                                                    |                                                                                                    |                                                                                                    |
|                             | CP 5512               | ~                                                                                                    |                                                                                                    |                                                                                                    |                                                                                                    |                                                                                                    |                                                                                                    |                                                                                                    |
| Type                        | Baudirate             | MI device                                                                                                    |                                                                                                    |                                                                                                    | Network                                                                                                    |                                                                                                    | PLC                                                                                                    | device                                                                                                    |
| O TTY                       | 1500000 🗸             |                                                                                                    |                                                                                                    | Profile DP                                                                                                    | ~                                                                                                    |                                                                                                    | Address                                                                                                    |                                                                                                    |
| O R5232                     | Address 4             | _                                                                                                    |                                                                                                    | Highest station                                                                                                    | address (HSA)                                                                                                    |                                                                                                    | Expansion slot                                                                                                    |                                                                                                    |
| © R5485                     | Access point 57       | ONLINE                                                                                                    |                                                                                                    |                                                                                                    | 126                                                                                                    |                                                                                                    | Rack                                                                                                    |                                                                                                    |
| <ul> <li>Simatic</li> </ul> | Only master on the    | he bus                                                                                                    |                                                                                                    | Number of mast                                                                                                    | ers 1                                                                                                    |                                                                                                    | Cyclic operation                                                                                                    |                                                                                                    |
|                             | Verme<br>Verbindung_1 | Name     Active       Vetindung_1     0       Vetindung_1     0       Parameters     Arespointer       WerCe flexible Runtme     Interface       Umme     Interface       Umme     Interface       Type     Baud rate       Type     Baud rate       Type     Address       Address     Acces point, 57       O Smatic     O rate state of the state of the state | Name       Active       rommunication driver         Verbindung_1       Cn       BMATC 57 300/400         Parameters       Interface         Parameters       Interface         UVECC flexible Runtime       Interface         Display       IP 5512         Type       Baud rate         Type       Baud rate         UVEC       Interface         UP 5512       INT         Staddrate       Interface         Open       Access point         Stroke       Crew sport | Manne       Active       Gammunication driver       Station         Vetindung_1       Cn       RMATIC 57 300/400       \$57300_Fird/Bus         Parameters       Arespointer         WerCe flexible Runtime       Interface         Image: Status       Interface         Image: Status       Interface         Image: Status       Interface         Image: Status       Interface         Image: Status       Image: Status         Image: Status       Image: Status         Image: S | Name       Active       communication driver       Station       Partner         Vetindurg_1       0       MATIC 57 300/400       \$57300_Profess       CPU 317-25N/DP         Parameter       Area pointer       Marine       Image: Station of the station of the station of t | Name       Active       sammunication driver       Station       Partner       Node         vetindung_1       on       HWTC 57 300/400       \$57300_Profibus       CPU 317-294/UP       Per[CP         Parameter       Area pointer       Image: Station address of the same transformed and transformed and | Name       Active       Gommunication driver       Station       Partner       Node       Online         Veterinding 1       0       N       ST300_Profbus       CPU 317.5PN(CP       MPR(CP       On         Parameter       Acespointer       Acespointer       Acespointer       Acespointer         Veterinding 1       CPU 317.5PN(CP       MPR(CP       On       On         Parameter       Acespointer       Acespointer       Acespointer         Veterinding 2       CP 5512       Veterinding 2       Acespointer         Type       Baud rate       Hill device       Highest station address (HSA)       Image: CP 5512         0       Smate       Cloque master on the bus       Image: CP 5512       Image: CP 5512       Image: CP 5512 | CONNECTION         Veterinding 1       Command         Veterinding 1       On WHITCS 7 300/400       ST300_Probus © CPU 317-254([CP © MPI (CP © On ©         Parameter       Ares pointer       Station       Station         Parameter       Ares pointer       Station       Parameter         Viscof Roodle Runtime       Interface       Point       Point       Address       Point         Viscof Roodle Runtime       Interface       Point       Point       Point       Point       Point         Viscof Roodle Runtime       Interface       Point       Point       Point       Point       Point         Viscof Roodle Runtime       Interface       Interface       Point       Point       Point       Point         Station       Interface       Interface       Interface       Interface       Point       Point         Or Try       Boud rate       Interface       Interface       Inter |

## 4.3 Connecting a PC station

Proceed as follows to establish a connection between an S7-300/400 and a WinCC flexible PC Runtime (PC station).

| No. |                                                                            |                                                      | Procedure                                                                                                    |  |
|-----|----------------------------------------------------------------------------|------------------------------------------------------|----------------------------------------------------------------------------------------------------|--|
| 1.  |                                                                            | on in STEP 7                                         | ct with PROFIBUS connection or create a new project                                                                         |  |
| 2.  | Add a SIMA<br>Add a SIMA<br>Add a S<br>In the c<br>Figure 4-5<br>SIMATIC M | ATIC PC station<br>SIMATIC PC st<br>dialog that oper | ation via "Insert > Station > SIMATIC PC Station".<br>Is you select the SIMATIC PC station.<br>D_Profibus_WinCCflex C:\Prog |  |
|     | SIN                                                                        | Station<br>Subnet<br>Program                         | 1 SIMATIC 400 Station     2 SIMATIC 300 Station     3 SIMATIC H Station     4 SIMATIC PC Station                            |  |
|     |                                                                            | S7 Software                                          | 5 SIMATIC HMI Station                                                                                                    |  |

| Table 4 | <b>-</b> 2 |
|---------|------------|
|---------|------------|

| No. | Procedure                                                                                                    |
|-----|----------------------------------------------------------------------------------------------------|
| 3.  | Configure the PC station                                                                                                    |
|     | <ul> <li>Mark the PC station.</li> <li>Open the configuration of the PC station by double-clicking on "Configuration".</li> <li>The Hardware Configuration of the PC station opens.</li> <li>Open the Properties by double-clicking on the rack's "upper" edge.</li> <li>In the rack's Properties, in the "Configuration" tab, you deactivate the check box "S7RTM is installed". (This is only selected if the components are set using the Station Configuration Editor.)</li> </ul>                                                                                                    |
|     | Click "OK" to close the dialog box.                                                                                                    |
|     | Figure 4-6                                                                                                    |
|     | We HW Config - [SIMATIC PC-Station(1) (Configuration) S7300_Profibus_WinCCflex]  Station Edit Insert PLC View Options Window Help                                                                                                    |
|     | D 😅 💱 📓 🖏 🥌   🖻 🛍   🏙 🏙 🕕 🖽 😫 校                                                                                                    |
|     | Image: CP 5512   Image: CP 5512   Image |
|     | 8       9         9       Compatibility:         10       S7RTM is installed for example with SIMATIC NET CD 7/2001 or later)         11       Memory location of the configuration file:                                                                                                    |
|     |                                                                                                    |
|     | UK Cancel Help                                                                                                    |
|     | <b>Note</b><br>The check box is checked by default in a PC station, so it has to be changed.                                                                                                    |
| 4.  | Insert "WinCC flexible RT"                                                                                                    |
|     | <ul> <li>Insert the "WinCC flexible RT" module from the hardware catalog into any available slot of the PC station's rack.</li> <li>The "WinCC flexible RT" module is located in the hardware catalog under</li> </ul>                                                                                                    |
|     | "SIMATIC PC Station > HMI > WinCC flexible RT".                                                                                                    |
| 5.  | <ul> <li>Incorporate "CP5512".</li> <li>Insert the "CP5512" module from the hardware catalog into any available slot of</li> </ul>                                                                                                    |
|     | the PC station's rack.                                                                                                    |

| No. | Procedure                                                                                                    |
|-----|----------------------------------------------------------------------------------------------------|
|     | <ul> <li>The "CP5512" module is located in the hardware catalog under "SIMATIC PC<br/>Station &gt; CP PROFIBUS &gt; CP5512".</li> </ul>                                                                                                    |
| 6.  | <ul> <li>Object properties "CP5512".</li> <li>Define the parameters for the interface under "General &gt; Interface &gt; Properties&gt; Parameters".</li> <li>Network the CP5512 with the "PROFIBUS" network of the S7-300/S7-400 controller.</li> <li>Under "Address" you select a valid PROFIBUS address for the PC station.</li> </ul>                                                                                                    |
|     | Properties - PROFIBUS interface CP 5512 (R0/S2)         General       Parameters         Address:       Image: Comparison of the second second sec |
|     | OK Cancel Help                                                                                                    |

| No. | Procedure                                                                                                    |
|-----|----------------------------------------------------------------------------------------------------|
| 7.  | <ul> <li>Setting the PG/PC interface on the Runtime PC</li> <li>Open the PG/PC interface via your Runtime computer's Control Panel.</li> <li>Under "Interface Parameter Assignment Used" use the setting "S7ONLINE (STEP 7)&gt; CP5512 (PROFIBUS)".</li> <li>Open the properties of the interface parameterization selected.</li> <li>Under "Address", you set the same PROFIBUS address as you assigned to the CP in the Hardware Configuration of the PC station.</li> <li>Check the network parameters and change them if necessary. These values must match across stations.</li> </ul> |
|     | Figure 4-8                                                                                                    |
|     | Set PG/PC Interface                                                                                                    |
|     | Access Path LLDP                                                                                                    |
|     | Access Point of the Application:<br>S70NLINE (STEP 7)> CP5512(PR0FIBUS)                                                                                                    |
|     | (Standard for STEP 7)                                                                                                    |
|     | CP5512(PROFIBUS)                                                                                                    |
|     | CP5512(MPI)<br>CP5512(PPI)<br>CP5512(PROFIBUS)<br>Copy<br>Copy<br>Dejete                                                                                                    |
|     | (Parameter assignment of your<br>communications processor CP5512 for a<br>PROFIBUS network)                                                                                                    |
|     | Add/Remove: Sele <u>c</u> t                                                                                                    |
|     | OK Cancel Help                                                                                                    |
|     | Note<br>You can select a different access point instead of "S7ONLINE"; however, the access<br>point selected must be specified in WinCC flexible ES under "Communication ><br>Connection".                                                                                                    |
| 8.  | Set the interface in WinCC flexible                                                                                                    |
|     | <ul> <li>In the SIMATIC Manager, navigate via the SIMATIC PC station to "WinCC<br/>flexible RT &gt; Communication &gt; Connections".</li> </ul>                                                                                                    |
|     | <ul> <li>In the right project window, double-click on "Connections".</li> <li>WinCC flexible ES opens.</li> </ul>                                                                                                    |
|     | <ul> <li>The PROFIBUS connection configured in the hardware configuration is transferred automatically to WinCC flexible ES.</li> <li>Activate the connection by the setting "On" for the "Active" parameter.</li> </ul>                                                                                                    |

| •• |                               |                                                   |                      |                                                  | Procedu                       | ure                           |              |                                   |              |
|----|-------------------------------|---------------------------------------------------|----------------------|--------------------------------------------------|-------------------------------|-------------------------------|--------------|-----------------------------------|--------------|
|    | Bild_1 _Stor                  | inections                                         |                      |                                                  |                               |                               |              |                                   | 90           |
|    |                               |                                                   |                      |                                                  |                               |                               |              | CONNE                             | <b>CLION</b> |
|    | Name Verbindung_1             | Active<br>On                                      | Tommunication driver | Station          Station         Israol_Profibus | Partner     CPU 317-2PN/DP    | Node<br>MPJ/DP                | Online<br>On | Comment                           |              |
|    |                               |                                                   |                      |                                                  |                               |                               |              |                                   |              |
|    | Parameters Are                | a pointer                                         |                      |                                                  |                               |                               |              |                                   |              |
|    | WinCC flexible                | Runtime                                           |                      |                                                  |                               |                               |              | s<br>I                            | Station      |
|    |                               | CP 5512                                           |                      |                                                  |                               |                               |              | l                                 |              |
|    | Type<br>TYY<br>R5232<br>R5425 | Baud rate<br>1500000 V<br>Address<br>Access point | HHII device          |                                                  | Profile DP<br>Highest station | Network<br>v<br>address (HSA) |              | Address<br>Expension slot<br>Rack | PLC device   |

# 5 Connecting a WinCC flexible Runtime to SIMATIC S7-300/400 With Station Configuration Editor

## 5.1 Requirements

- WinCC flexible Advanced
- STEP 7 as from V5.3
- PC with PROFIBUS CP (in the example: CP5512)
- STEP 7 project with PROFIBUS connection
- SIMATIC NET PC software as from 11/2003

## 5.2 Connecting an HMI station

Proceed as follows to establish a connection between an S7-300/400 and a WinCC flexible PC Runtime (HMI station) using the Station Configuration Editor.

#### Table 5-1

| No. | Procedure                                                                 |
|-----|---------------------------------------------------------------------------|
| 1.  | Configuration in STEP 7                                                   |
|     | • Open a STEP 7 project with PROFIBUS connection or create a new project. |

**Note** The SIMATIC software components released for SIMATIC WinCC flexible are given in Entry ID <u>22635649</u>.

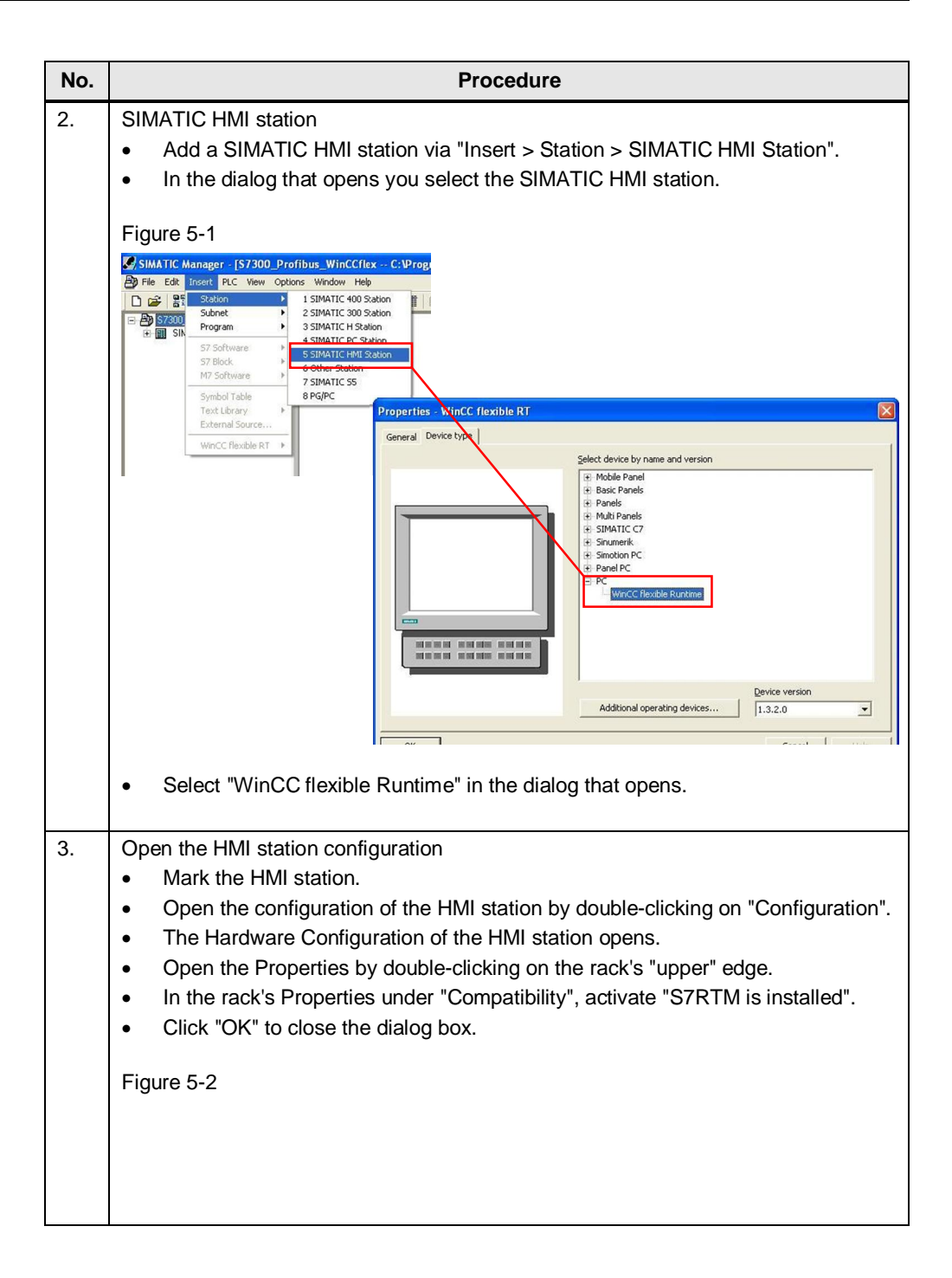

| No. | Procedure                                                                                        |
|-----|--------------------------------------------------------------------------------------------------|
|     | SIMATIC HMI Station                                                                              |
|     | General Settings Configuration                                                                   |
|     | Construction                                                                                     |
|     | Compatibility:<br>ISZBTM is installed (for example with SIMATIC NET CD 7/2001 or later)          |
|     | Charge location of the configuration file:                                                       |
|     | VXDBs/HmiS 2 vdb Browse.                                                                         |
|     |                                                                                                  |
|     |                                                                                                  |
|     |                                                                                                  |
|     |                                                                                                  |
|     |                                                                                                  |
|     |                                                                                                  |
|     |                                                                                                  |
|     |                                                                                                  |
|     |                                                                                                  |
|     |                                                                                                  |
|     | OK Cancel Help                                                                                   |
| 1   |                                                                                                  |
| 4.  | Insert the "WinCC flexible RT" module from the hardware catalog into any                         |
|     | available slot of the PC station's rack.                                                         |
|     | The "WinCC flexible RT" module is located in the hardware catalog under     "ON MATIO DO Obsider |
| -   | "SIMATIC PC Station > HIVI > WINCC TIEXIDIE RT".                                                 |
| 5.  | Incorporate CP3512 module from the hardware catalog into any available slot of                   |
|     | the HMI station's rack.                                                                          |
|     | The "CP5512" module is located in the hardware catalog under "SIMATIC HMI                        |
| ^   | Station > CP PROFIBUS > CP5512".                                                                 |
| 6.  | Object properties "CP5512".                                                                      |
|     | Properties> Parameters".                                                                         |
|     | Network the CP5512 with the "PROFIBUS" network of the S7-300/S7-400     controller.              |
|     | Under "Address" you select a valid PROFIBUS address for the HMI station.                         |
|     | Acknowledge the settings with the "OK" button.                                                   |
|     | • Save and compile the PC station via "Station > Save and compile".                              |
|     | Close the Hardware Configuration of the HMI station.                                             |
|     |                                                                                                  |

| No. | Procedure                                                                                                    |                      |  |  |  |  |
|-----|----------------------------------------------------------------------------------------------------|----------------------|--|--|--|--|
|     | Properties - PROFIBUS interface CP 5512 (R0/S2)                                                                                                    |                      |  |  |  |  |
|     | General Parameters                                                                                                    |                      |  |  |  |  |
|     | Address:                                                                                                    | 1                    |  |  |  |  |
|     | Highest address: 126                                                                                                    |                      |  |  |  |  |
|     | Transmission rate: 1.5 Mbps                                                                                                    |                      |  |  |  |  |
|     | Subnet                                                                                                    |                      |  |  |  |  |
|     | not networked                                                                                                    | <u>N</u> ew          |  |  |  |  |
|     | PROFIBUS(1) 1.5 Mbps                                                                                                    | Properties           |  |  |  |  |
|     |                                                                                                    | Delete               |  |  |  |  |
|     | 1                                                                                                    | Dejete               |  |  |  |  |
|     |                                                                                                    |                      |  |  |  |  |
|     |                                                                                                    |                      |  |  |  |  |
|     |                                                                                                    |                      |  |  |  |  |
|     |                                                                                                    | Cancel Help          |  |  |  |  |
|     |                                                                                                    |                      |  |  |  |  |
| 7.  | Station Configuration Editor                                                                                                    |                      |  |  |  |  |
|     | Start the "Station Configuration Editor" via the icon in the                                                                                          | taskbar.             |  |  |  |  |
|     | DE 🔇 😋 🗑 🛃 🔡 👯 >> 🕮 15:46                                                                                                    |                      |  |  |  |  |
|     | Assign a station name by clicking on the "Station Name .                                                                                              | " button.            |  |  |  |  |
|     | Here you enter the name of the HMI station. (This must be computer name.)                                                                             | be identical to the  |  |  |  |  |
|     | computer name.)<br>There are now two options for inserting the components in the Station Configuration                                                |                      |  |  |  |  |
|     | Editor.                                                                                                    |                      |  |  |  |  |
|     | <ol> <li>You insert the separate components via the "Add" butto</li> <li>You insert the components via the "Import Station " butto</li> </ol>         | on.<br>ton           |  |  |  |  |
|     |                                                                                                    |                      |  |  |  |  |
|     | Re Point 1: Insert components separately                                                                                                    |                      |  |  |  |  |
|     | The "CP5512" and "WinCC flexible RT" slots in the Station C                                                                                           | onfiguration         |  |  |  |  |
|     | Editor must match the index of the Hardware Configuration.                                                                                            | enngaration          |  |  |  |  |
|     | Mark Slot 2 of the Station Configuration Editor.                                                                                                    |                      |  |  |  |  |
|     | <ul> <li>Click on the "Add" button<br/>The "Add components" window opens. From the list unde<br/>"CP5512" and confirm the input with "OK".</li> </ul> | er "Type" you select |  |  |  |  |
|     | Follow the same procedure for Slot 3.                                                                                                    |                      |  |  |  |  |
|     | Here, you select "WinCC flexible RT" from the list under "Type                                                                                        | e".                  |  |  |  |  |
|     |                                                                                                    |                      |  |  |  |  |
|     | Figure 5-4                                                                                                    |                      |  |  |  |  |

| No. | Procedure                                                                                                    |  |  |  |  |  |
|-----|----------------------------------------------------------------------------------------------------|--|--|--|--|--|
|     | Station Configuration Editor - [ONLINE]                                                                                                    |  |  |  |  |  |
|     | Components Diagnostics Configuration Info                                                                                                    |  |  |  |  |  |
|     | Station: PC1 Mode: RUN_P                                                                                                    |  |  |  |  |  |
|     | Index Name Type Ring Status Run/Stop Conn                                                                                                    |  |  |  |  |  |
|     | 2 IF CP 5512 CP 5512 S                                                                                                    |  |  |  |  |  |
|     | 4                                                                                                    |  |  |  |  |  |
|     | 6                                                                                                    |  |  |  |  |  |
|     | 8                                                                                                    |  |  |  |  |  |
|     | 10                                                                                                    |  |  |  |  |  |
|     |                                                                                                    |  |  |  |  |  |
|     | 13 14                                                                                                    |  |  |  |  |  |
|     | 15                                                                                                    |  |  |  |  |  |
|     | I 17                                                                                                    |  |  |  |  |  |
|     |                                                                                                    |  |  |  |  |  |
|     |                                                                                                    |  |  |  |  |  |
|     |                                                                                                    |  |  |  |  |  |
|     | OK   Help                                                                                                    |  |  |  |  |  |
|     |                                                                                                    |  |  |  |  |  |
| 8.  | Import components                                                                                                    |  |  |  |  |  |
|     | Re Point 2:                                                                                                    |  |  |  |  |  |
|     | Note                                                                                                    |  |  |  |  |  |
|     | An "XDB" file is generated by saving and compiling in the HMI station's hardware                                                                                                    |  |  |  |  |  |
|     |                                                                                                    |  |  |  |  |  |
|     | You can specify the storage path of this file.                                                                                                    |  |  |  |  |  |
|     | For this you open the Hivil station's configuration     One of the Depression builded by the station set the set of the set of |  |  |  |  |  |
|     | Open the Properties by double-clicking on the rack's upper edge.                                                                                                    |  |  |  |  |  |
|     | Open the "Configuration" folder.                                                                                                    |  |  |  |  |  |
|     | <ul> <li>Order Memory location of the configuration file you can specify the path and<br/>name of the "XDB" file</li> </ul>                                                                                                    |  |  |  |  |  |
|     |                                                                                                    |  |  |  |  |  |
|     | Figure 5-5                                                                                                    |  |  |  |  |  |
|     | WHW Canfin (SWATIC HALStation/2) (Configuration) - \$7300 Deafbur WinCffley]                                                                                                    |  |  |  |  |  |
|     | W Config - [SIMATIC HMI-Station(2) (Configuration) S7300_Profibus_WinCCflex]                                                                                                    |  |  |  |  |  |
|     |                                                                                                    |  |  |  |  |  |
|     |                                                                                                    |  |  |  |  |  |
|     | 😐 (0) HMI                                                                                                    |  |  |  |  |  |
|     | 1                                                                                                    |  |  |  |  |  |
|     | 2 HE CP 5512                                                                                                    |  |  |  |  |  |
|     |                                                                                                    |  |  |  |  |  |
|     | 5 SIMATIC HMI Station                                                                                                    |  |  |  |  |  |
|     | 6<br>7 General Settings Configuration                                                                                                    |  |  |  |  |  |
|     |                                                                                                    |  |  |  |  |  |
|     | Compatibility:                                                                                                    |  |  |  |  |  |
|     | ✓ [57] HIM is installed (for example with SIMATIU NET CD 772001 or later)                                                                                                    |  |  |  |  |  |
|     | Storage location of the configuration file:                                                                                                    |  |  |  |  |  |
|     | .\XDBs\HmiS_2.xdb                                                                                                    |  |  |  |  |  |
|     |                                                                                                    |  |  |  |  |  |
|     |                                                                                                    |  |  |  |  |  |
|     | Open the Station Configuration Editor.                                                                                                    |  |  |  |  |  |
|     | Click the "Import Station" button.                                                                                                    |  |  |  |  |  |

| No. | Procedure                                                                                                    | 9                                                              |  |
|-----|----------------------------------------------------------------------------------------------------|----------------------------------------------------------------|--|
|     | Acknowledge the subsequent message with "OK".                                                                                                    |                                                                |  |
|     | <ul> <li>The "Import XDB file" window opens. Select the appropriate "subdirectory" that<br/>you used previously for the "XDB" file in the HMI station's Hardware<br/>Configuration and open the corresponding *.xdb file.</li> </ul> |                                                                |  |
|     | <ul> <li>Acknowledge the subsequent message with</li> </ul>                                                                                                    | th "OK".                                                       |  |
|     | • The configuration is loaded automatically.                                                                                                    |                                                                |  |
| 9.  | Setting the PG/PC interface on the Runtime PC                                                                                                    | ;                                                              |  |
|     | <ul> <li>Open the PG/PC interface via your Runtim</li> <li>Use the setting "PC internal (local)" under 'Used".</li> </ul>                                                                                                    | e computer's Control Panel.<br>"Interface Parameter Assignment |  |
|     | Figure 5-6                                                                                                    |                                                                |  |
|     | Set PG/PC Interface                                                                                                    |                                                                |  |
|     | Access Path LLDP                                                                                                    |                                                                |  |
|     | Access Point of the Application:                                                                                                    |                                                                |  |
|     | S70NLINE (STEP 7)> PC internal (loca                                                                                                    | al) 🔽                                                          |  |
|     | (Standard for STEP 7)                                                                                                    |                                                                |  |
|     | Interface Parameter Assignment Used:                                                                                                    |                                                                |  |
|     | PC internal (local)                                                                                                    | Properties                                                     |  |
|     | ISO Ind. Ethernet -> VMware Virtua                                                                                                    |                                                                |  |
|     | E PC internal (local)                                                                                                    | Сору                                                           |  |
|     |                                                                                                    | Delete                                                         |  |
|     | <                                                                                                    |                                                                |  |
|     | (Communication with SIMATIC components<br>in this PG/PC)                                                                                                    |                                                                |  |
|     | cinterfaces                                                                                                    |                                                                |  |
|     |                                                                                                    |                                                                |  |
|     | Add/hemove:                                                                                                    |                                                                |  |
|     |                                                                                                    |                                                                |  |
|     |                                                                                                    | Cancel Help                                                    |  |
| 10. | Set the interface in WinCC flexible                                                                                                    |                                                                |  |
|     | <ul> <li>In the SIMATIC Manager, navigate via the<br/>flexible RT &gt; Communication &gt; Connection</li> </ul>                                                                                                    | SIMATIC HMI station to "WinCC                                  |  |
|     | <ul> <li>In the right project window, double-click on</li> </ul>                                                                                                    | "Connections". WinCC flexible ES                               |  |
|     | opens.                                                                                                    |                                                                |  |
|     | <ul> <li>The PROFIBUS connection configured in t<br/>transferred automatically to WinCC flexible</li> </ul>                                                                                                    | he hardware configuration is                                   |  |
|     | Activate the connection by the setting "On"                                                                                                    | for the "Active" parameter.                                    |  |
|     | Figure 5-7                                                                                                    |                                                                |  |

| No. | Procedure                                                                                                    |
|-----|----------------------------------------------------------------------------------------------------|
|     | Stonnections      Stonnection      Active     CONNECTIONS      Nume     Active     Communication drive:     Station     Partner     Node     Dalane     Comment      Connect      Connect      Con      Connect      Connect      Con      Con      Connect      Con |
|     | Parameters Ares pointer                                                                                                    |
|     | Station manager     PLC device       Address     2       Expansion faile     2       Rack     0       C/Cyck operation     C/Cyck operation                                                                                                    |
|     | <ul> <li>Then complete your configuration in WinCC flexible ES (create tags, configure pictures,).</li> <li>Start the WinCC flexible RT.</li> </ul>                                                                                                    |

## 5.3 Connecting a PC station

Proceed as follows to establish a connection between an S7-300/400 and a WinCC flexible PC Runtime (PC station) using the Station Configuration Editor.

| Table 8 | 5-2                                                                                                    |
|---------|----------------------------------------------------------------------------------------------------|
| No.     | Procedure                                                                                                    |
| 1.      | <ul> <li>Configuration in STEP 7</li> <li>Open a STEP 7 project with PROFIBUS connection or create a new project.</li> </ul>                                                                                                    |
| 2.      | Add a SIMATIC PC station<br>Add a SIMATIC PC station via "Insert > Station > SIMATIC PC Station".<br>In the dialog that opens you select the SIMATIC PC station.<br>Figure 5-8<br>SIMATIC Manager - [S7300_Profibus_WinCCflex C:\Program<br>File Edit Insert PLC View Options Window Help<br>File Edit Insert PLC View Options Window Help<br>Subnet<br>Frogram<br>Subnet<br>Software<br>S7 Software<br>S7 Software |
| 3.      | <ul> <li>Open the PC station configuration</li> <li>Mark the PC station.</li> <li>Open the configuration of the PC station by double-clicking on "Configuration".<br/>The Hardware Configuration of the PC station opens.</li> </ul>                                                                                                    |

| No. | Procedure                                                                                                    |
|-----|----------------------------------------------------------------------------------------------------|
| 4.  | <ul> <li>Incorporate "CP5512".</li> <li>Insert the "CP5512" module from the hardware catalog into any available slot of the PC station's rack.</li> <li>The "CP5512" module is located in the hardware catalog under "SIMATIC PC Station &gt; CP PROFIBUS &gt; CP5512".</li> </ul>                                                                                                    |
| 5.  | <ul> <li>Insert "WinCC flexible RT"</li> <li>Insert the "WinCC flexible RT" module from the hardware catalog into any available slot of the PC station's rack.</li> <li>The "WinCC flexible RT" module is located in the hardware catalog under "SIMATIC PC Station &gt; HMI &gt; WinCC flexible RT".</li> </ul>                                                                                                    |
| 6.  | Object properties "CP5512".         • Define the parameters for the interface under "General > Interface > Properties> Parameters".         • Network the CP5512 with the "PROFIBUS" network of the S7-300/400 controller.         • Under "Address" you select a valid PROFIBUS address for the PC station.         Figure 5-9         Properties - PROFIBUS interface CP 5512 (R0/S2)         General Parameters         Address:         Image: Address:         126         Transmission rate:         1.5 Mbps         Properties         Delete |
|     | OKCancelHelp                                                                                                    |

| No. | Procedure                                                                                                    |
|-----|----------------------------------------------------------------------------------------------------|
| 7.  | <ul> <li>Station Configuration Editor</li> <li>Start the "Station Configuration Editor" via the icon in the taskbar.</li> </ul>                                                                                                    |
|     |                                                                                                    |
|     | <ul> <li>Assign a station name by clicking on the "Station Name" button.</li> </ul>                                                                                                    |
|     | <ul> <li>Here you enter the name of the PC station. (This must be identical to the computer name)</li> </ul>                                                                                                    |
|     | There are now two options for inserting the components in the Station Configuration Editor.                                                                                                    |
|     | <ol> <li>You insert the separate components via the "Add" button.</li> <li>You insert the components via the "Import Station" button.</li> </ol>                                                                                                    |
|     | Re Point 1: Insert components separately                                                                                                    |
|     | The "CP5512" and "WinCC flexible RT" slots in the Station Configuration                                                                                                    |
|     | Editor must match the index of the Hardware Configuration.                                                                                                    |
|     | <ul> <li>Mark Slot 2 of the Station Configuration Editor.</li> <li>Click the "Add" button.</li> </ul>                                                                                                    |
|     | The "Add components" window then opens. From the list under "Type" you                                                                                                    |
|     | select "CP5512" and confirm the input with "OK".<br>Follow the same procedure for Slot 3.                                                                                                    |
|     | Here, you select "WinCC flexible RT" from the list under "Type".                                                                                                    |
|     | Figure 5-10                                                                                                    |
|     | Station Configuration Editor - FONLINE                                                                                                    |
|     | Components Diagnostics Configuration Info                                                                                                    |
|     | Station: PC1 Mode: RUN_P                                                                                                    |
|     | Index Name Type Ring Status Run/Stop Conn                                                                                                    |
|     | 2 1 CP 5512 CP 5512 CP |
|     |                                                                                                    |
|     | 7 8                                                                                                    |
|     | 9<br>10                                                                                                    |
|     |                                                                                                    |
|     | 14 15                                                                                                    |
|     | 16                                                                                                    |
|     | New diagnostic entry arrived                                                                                                    |
|     | Add Edit Delete Ring DN                                                                                                    |
|     | Station Name Import Station Disable Station                                                                                                    |
|     | <u>OK</u><br>Help                                                                                                    |
|     |                                                                                                    |

| No. | Procedure                                                                                                    |                                                               |
|-----|----------------------------------------------------------------------------------------------------|---------------------------------------------------------------|
| 8.  | <ul> <li>Import components</li> <li>Re Point 2:</li> <li>Note</li> <li>An "XDB" file is generated by saving and compiling in the PC configuration.</li> <li>You can specify the storage path of this file.</li> <li>For this you open the PC station's configuration.</li> <li>Open the Properties by double-clicking on the rack's "up</li> <li>Open the "Configuration" folder.</li> <li>Under "Memory location of the configuration file" you specified the "XDB" file.</li> </ul>                                                                                                    | Sstation's hardware<br>oper" edge.<br>ecify the path and name |
|     | Figure 5-11                                                                                                    |                                                               |
|     | Image: HW Config - [SIMATIC PC-Station(1) (Configuration) S7300_Pro         Image: Station Edit Insert PLC View Options Window Help         Image: Station Edit Insert PLC View Options Window Help         Image: Station Edit Insert PLC View Options Window Help                                                                                                    | ofibus_WinCCflex]                                             |
|     | 0) PC         1         2       Image: CP 5512         3       WinCC flexible RT         4         5       Properties - SIMATIC PC Station         6         7       General Settings Configuration         8       Compatibility:         10       Image: Configuration Relation         11       Image: Configuration Relation Rel | 1 or later)<br>Browse                                         |
|     | ОК                                                                                                    | Cancel Help                                                   |
|     | <ul> <li>Open the Station Configuration Editor.</li> <li>Click the "Import Station" button.</li> <li>Acknowledge the subsequent message with "OK".</li> <li>The "Import XDB file" window opens. Select the appropryou used previously for the "XDB" file in the HMI station" Configuration and open the corresponding *.xdb file.</li> <li>Acknowledge the subsequent message with "OK".</li> <li>The configuration is loaded automatically.</li> </ul>                                                                                                    | iate "subdirectory" that<br>'s Hardware                       |

| No. | Procedure                                                                                                    | 9                                                                   |
|-----|----------------------------------------------------------------------------------------------------|---------------------------------------------------------------------|
| 9.  | <ul> <li>Setting the PG/PC interface on the Runtime PC</li> <li>Open the PG/PC interface via your Runtim</li> <li>Use the setting "PC internal (local)" under 'Used".</li> </ul> | c<br>e computer's Control Panel.<br>"Interface Parameter Assignment |
|     | Figure 5-12                                                                                                    |                                                                     |
|     | Set PG/PC Interface                                                                                                    |                                                                     |
|     | Access Path LLDP                                                                                                    |                                                                     |
|     | Access Point of the Application:                                                                                                    |                                                                     |
|     | S70NLINE (STEP 7)> PC internal (loca                                                                                                    | el) 💌                                                               |
|     | (Standard for STEP 7)<br>Interface Parameter Assignment Used:                                                                                                    |                                                                     |
|     | PC internal (local)                                                                                                    | Properties                                                          |
|     | ISO Ind. Ethernet -> VMware Virtua A                                                                                                    | Conv                                                                |
|     |                                                                                                    | Delete                                                              |
|     |                                                                                                    |                                                                     |
|     | (Communication with SIMATIC components<br>in this PG/PC)                                                                                                    |                                                                     |
|     | C Interfaces                                                                                                    |                                                                     |
|     | Add/Remove:                                                                                                    | Sele <u>c</u> t                                                     |
|     | ОК                                                                                                    | Cancel Help                                                         |

| No. | Procedure                                                                                                    |  |  |
|-----|----------------------------------------------------------------------------------------------------|--|--|
| 10. | <ul> <li>Set the interface in WinCC flexible</li> <li>In the SIMATIC Manager, navigate via the SIMATIC PC station to "WinCC flexible RT &gt; Communication &gt; Connections".</li> <li>In the right project window, double-click on "Connections". WinCC flexible ES opens.</li> <li>The PROFIBUS connection configured in the hardware configuration is transferred automatically to WinCC flexible ES.</li> <li>Activate the connection by the setting "On" for the "Active" parameter.</li> </ul> |  |  |
|     | Figure 5-13                                                                                                    |  |  |
|     | Premeters       Presederation         Station       Station         Station       Station         Station       Address         Expansion skt       Expansion skt         Back       Image: Cyclic operation         Then complete your configuration in WinCC flexible ES (create tags, configure pictures).                                                                                                    |  |  |